# 防疫實聯制 簡訊登錄管理系統 使用者操作手冊

## 商家登錄,取得 QR Code

商家若需要取得 QR Code, 請點選左邊〔登錄〕(如圖1)

ご 登録
開始登録
開始登録

防疫實聯制簡訊登錄管理系統

圖 1

根據畫面輸入商家名稱、負責人姓名、電子信箱及行動電話 (如圖 2)

防疫實聯制簡訊登錄管理系統

|      | 1<br>2<br>3<br>登録資料 選擇張數 產製 QR code |
|------|-------------------------------------|
| 登錄資料 |                                     |
| 商家名稱 | 王大明藥局                               |
| 負责人  | 王大明                                 |
| 電子信箱 | te mail.com 取得驗證碼                   |
| 行動電話 | 09 21 取得驗證碼                         |
|      |                                     |
|      |                                     |

請點電子信箱輸入框右邊「取得驗證碼」按鈕·點擊後至電子信箱取得驗證碼

並輸入至驗證 OTP,接著點「驗證電子信箱」進行身分認證 (如圖 3)

|           | 1<br>登錄資料 選擇張數          | 3<br>產製 QR code |
|-----------|-------------------------|-----------------|
| 登錄資料      |                         |                 |
| 商家名稱      | 王大明藥局                   |                 |
| 負責人       | 王大明                     | 1               |
| 電子信箱<br>2 | te mail.com<br><u>3</u> | 取得驗證碼           |
| 驗證 OTP    | 驗證電子信箱                  |                 |
| 行動電話      | 09 21                   | 取得驗證碼           |
|           |                         |                 |
|           |                         |                 |

防疫實聯制簡訊登錄管理系統

請點行動電話輸入框右邊「取得驗證碼」按鈕·點擊後會發出簡訊·將簡訊密 碼輸入至驗證 OTP·接著點「驗證 OTP」進行身分認證 (如圖 4)

|           | 1<br>2<br>3<br>登録資料 選擇張敷 産製 QR code |
|-----------|-------------------------------------|
| 登錄資料      |                                     |
| 商家名稱      | 王大明藥局                               |
| 負責人       | 王大明                                 |
| 電子信箱      | te mail.com                         |
| 行動電話<br>2 | 09 21<br>3                          |
| 驗證 OTP    | <b>驗證行動電話</b>                       |
|           |                                     |

防疫實聯制簡訊登錄管理系統

#### 驗證完電子信箱和行動電話後,請點「登錄資料」進行登錄 (如圖 5)

|      | 1 2 3<br>登錄資料 選擇張數 產製 QR code |
|------|-------------------------------|
| 登錄資料 |                               |
| 商家名稱 | 王大明藥局                         |
| 負責人  | 王大明                           |
| 電子信箱 | te mail.com                   |
| 行動電話 | 09 21                         |
|      |                               |
|      | 登錄資料                          |

防疫實聯制簡訊登錄管理系統

選擇需要的 QR Code 張數·點選「產製 QR code」(如圖 6)·單次申請上限為 500 張·若申請張數超過 20 張 (含 20 張)·會將 QR Code 下載連結傳送至您 所填寫的電子信箱

|                   | 2 3   登録資料 選擇張敷 產製 QR code |
|-------------------|----------------------------|
| 選擇張數              |                            |
| 商家名稱              | 王大明藥局                      |
| 負責人               | 王大明                        |
| 電子信箱              | te mail.com                |
| <sup>行動電話</sup> 1 | 09 21                      |
| 選擇張數              | 2                          |
|                   | 2                          |
|                   | 重新操作 產製 QR code            |

防疫實聯制簡訊登錄管理系統

### 如需重新填寫登錄資訊·請點選「重新操作」(如圖 7)

|      | 2 3   登録資料 選擇張數 產製 QR code |
|------|----------------------------|
| 選擇張數 |                            |
| 商家名稱 | 王大明藥局                      |
| 負責人  | 王大明                        |
| 電子信箱 | te mail.com                |
| 行動電話 | 09 21                      |
| 選擇張數 | 2                          |
|      |                            |
|      | 重新操作 <b>產製 QR code</b>     |
|      | 圖 7                        |

防疫實聯制簡訊登錄管理系統

產生 QR Code 後,可選「下載 QR Code」按鈕下載 (如圖 8),如選擇產生1

個以上的 QR Code · 請分別下載

產製 QR code 王大明藥局 場所代碼:1112 4105 4493 869 王大明藥局 場所代碼:1381 9857 7598 977

防疫實聯制簡訊登錄管理系統

### 查詢已登錄資料

若需再次下載 QR Code,可點選右邊〔查詢〕(如圖 9)

ご 登録
開始登録

防疫實聯制簡訊登錄管理系統

圖 9

輸入先前登錄的電子信箱及行動電話後·點「查詢」按鈕 (如圖 10)

| 查詢已登錄資料 |    |          |    |
|---------|----|----------|----|
| 電子信箱    | te | mail.com |    |
| 行動電話    | 09 | 21       |    |
|         |    |          | 查詢 |

防疫實聯制簡訊登錄管理系統

查詢後,即可看到曾經登錄過的 QR Code,若需要下載,可點「下載 QR

Code」(如圖 11)

| 查詢已登錄資料 |    |          |                                        |
|---------|----|----------|----------------------------------------|
| 電子信箱    | te | mail.com |                                        |
| 行動電話    | 09 | 21       |                                        |
|         |    |          | 查詢                                     |
|         |    |          | 王大明藥局                                  |
|         |    |          |                                        |
|         |    |          |                                        |
|         |    |          |                                        |
|         |    | 19 50    | 247 理 · 1112 /105 //02 050             |
|         |    | 场州       | 「加約・1112 4105 4493 869<br>  下載 QR code |

防疫實聯制簡訊登錄管理系統

圖 11